Aujourd'hui nous avons vu comment copier des photos (de différentes tailles) dans un espace gratuit situé dans le Cloud. Le fournisseur étudié aujourd'hui est **Dropbox**.

Tout d'abord il faut s'inscrire (en conservant identifiant et mot de passe ou password).

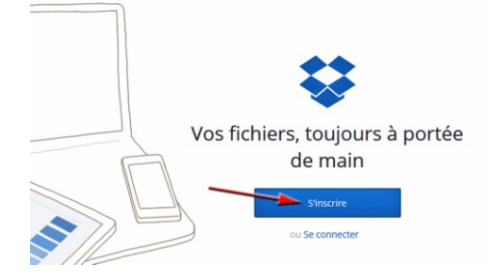

Attention, le password de Dropbox n'est pas le même que celui de la boîte mail (ici martine.richelieu@orange.fr).

| Vos fic                                              | hiers, toujours<br>de main                             | à portée |
|------------------------------------------------------|--------------------------------------------------------|----------|
| Mot de passe<br>différent de celui<br>de la bal chez | Martine                                                |          |
| Richelieu                                            | Richelieu                                              |          |
|                                                      | martine.richelieu@orange.fr                            |          |
|                                                      |                                                        | 1        |
|                                                      | J'accepte les conditions d'<br>utilisation de Dropbox. |          |
|                                                      | S'inscrire                                             |          |

Après inscription, il suffit d'ouvrir sa Dropbox. Nous avons créé un nouveau dossier renommé : 15-01-15.

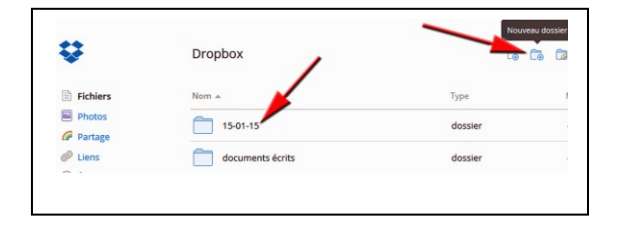

En double-cliquant sur le dossier 15-01-15, nous avons pu voir son contenu. Pour permettre à une personne (ou plusieurs) de voir vos photos, il faut cliquer sur « partager ».

| Nom 🔺    | -                  | Тур       | e          | M  | odifié |   |            |              |          |
|----------|--------------------|-----------|------------|----|--------|---|------------|--------------|----------|
| 15-01-15 | - 1                | dos       | ssier      |    |        |   |            |              |          |
| docum    | Dropbox > 15 01-15 |           |            | [  | Ē      |   | Ø 1        | Q Rechercher |          |
| photos   | Chat.jpg           | Supprimer | 🍃 Renommer |    | éplace | r | Plus 🔻     |              | 59,71 Ko |
|          | carte-noel.jpg     |           | ima        | ge |        |   | ll y a 6 ł | · .          |          |
|          | Chat.jpg           |           | ima        | ge |        |   | ll y a 6 ł | ·            | 1        |
|          | plage-bresil.jpg   |           | imaj       | ge |        |   | ll y a 6 ł | 1            | Partager |

Une nouvelle fenêtre s'ouvre et vous propose un lien (très long). Dessous il est possible d'écrire un (ou plusieurs) email(s) qui seront les destinataires du « lien ». On peut également y ajouter du texte : « message ».

| Lien<br>http | vers le fichier<br>vs://www.dropbox.com/s/wc3ot27188i7rzf/plage-bresil.jpg?dl=0                              |
|--------------|----------------------------------------------------------------------------------------------------|
| т (3)<br>С   | outes les personnes disposant du lien peuvent voir ce fichier.<br>éfinir la visibilité/le délai d'expiration |
| Envo         | yer ce lien à                                                                                                |
| Adr          | esse e-mail                                                                                                  |
|              |                                                                                                    |

On peut aussi copier le lien et le coller dans un nouveau mail :

| Houreau message                      |                            |                     |
|--------------------------------------|----------------------------|---------------------|
| Destinataires                        |                            |                     |
| Objet Photos de mon voyage aux U     | ISA                        |                     |
| Bonjour. Voici les photos de mon voy | age aux USA : cliquer sur  | le lien ci-dessous. |
| https://www.dropbox.com/s/wc3ot271   | 88i7rzf/plage-bresil.jpg?d | I=0                 |
|                                      |                            |                     |

Nous avons ensuite déposé une photo dans notre Dropbox. La photo était sur le Bureau. En cliquant sur elle et en la déplaçant vers la Dropbox, nous en faisant une copie qui sera gardée gratuitement dans le Cloud chez Dropbox.

| Déposez votre fichie<br>transférer vers |                        | Duroqu |                                  |
|-----------------------------------------|------------------------|--------|----------------------------------|
|                                         | Dropbox > 15-01-15     | 5      | Dureau                           |
| <b>7</b>                                | Clic sur la photo puis |        |                                  |
|                                         | la déplacer dans la Dr | opt    | OX MANAGER                       |
| Fichiers                                | Nom 🔺                  |        |                                  |
| Photos                                  | carte-noel.ipg         |        | nous-sommes-tous<br>-charlie.jpg |
| 🖉 Partage                               |                        |        |                                  |
| Diens                                   | Chat.jpg               |        |                                  |
| ④ Événements                            | 10071520               |        | 1                                |
| 🎂 Prise en main 🔳                       | plage-bresil.jpg       |        |                                  |
| 1                                       |                        |        |                                  |